## How to Renew Device Certificate?

1. Log in using your mobile number & pin

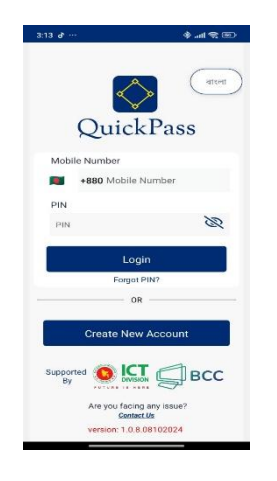

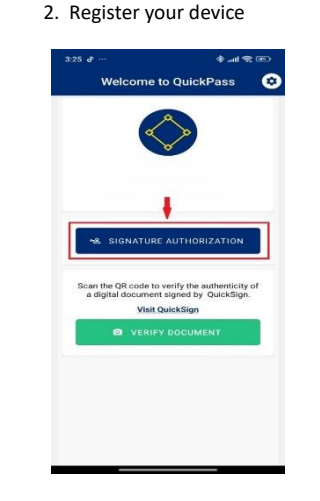

3. Deregister first, If it's already registered

| 3:28 🌩 …   | œ \$ ln. \$           |
|------------|-----------------------|
| ← REMOT    | E AUTHORISATION       |
|            | 1                     |
|            |                       |
|            |                       |
|            |                       |
|            |                       |
|            |                       |
|            |                       |
| No pending | authorisation request |
|            | Refresh               |
|            |                       |
|            |                       |
|            |                       |
|            |                       |
|            |                       |
|            |                       |
|            |                       |
|            |                       |

4. Following steps are shown below

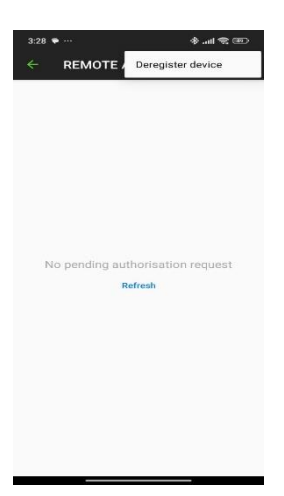

5. Press ok button

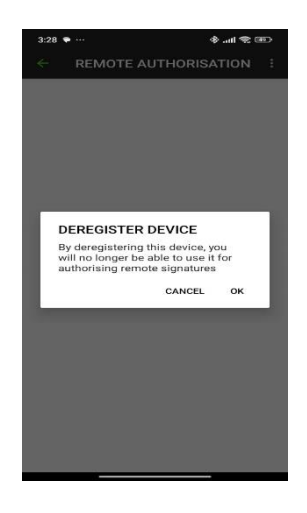

7. An OTP will send to your phone number

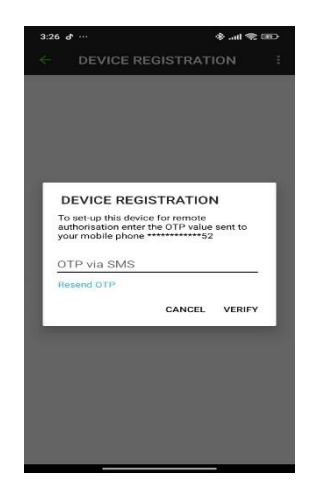

8. It will ask for device authorization

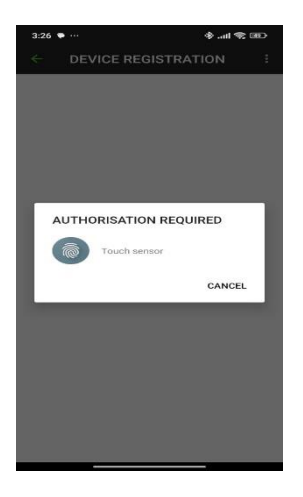

## 6. Go to the initial page & follow the same steps to register the device

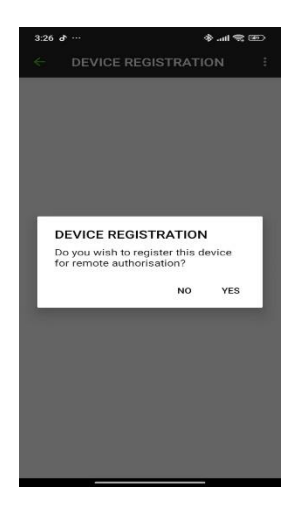

9. Registration completed!!!

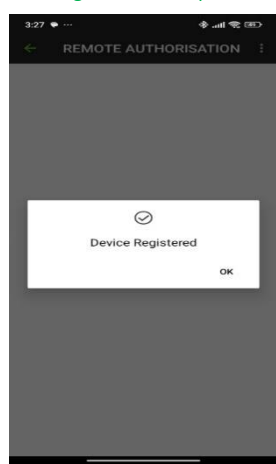